## HƯỚNG DẪN KHO VẬN

## TRÊN GIAO DIỆN CHÍNH, CLICK MỤC KHO VẬN

Trên thanh công cụ của mục Kho vận, click **Hoạt động → Điều chuyển hàng → Tạo** 

|               | Kho vận     | Tổng quan      | Hoạt động                                        | Sản phẩm              | Báo cáo | Cấu hình |                                         |
|---------------|-------------|----------------|--------------------------------------------------|-----------------------|---------|----------|-----------------------------------------|
| Tổng quan kho |             |                | Điều chuy<br>Replenish<br>Kiểm kê kl<br>Phế liệu | ến hàng<br>ment<br>ho |         |          | Tìm<br>▼ Bộ lọc ≡ Nhóm theo ★ Yêu thích |
| N             | hận hàng    |                | Chạy kế h                                        | oạch đã lên           |         |          | Điều chuyển nội bộ                      |
|               | 4 CẦN XỬ LÝ | 1 Chờ<br>5 Trễ |                                                  | 1 CÀN X               | ửιÝ     | 1 Trễ    | O CẦN XỬ LÝ                             |
|               |             |                |                                                  |                       |         |          |                                         |
|               |             |                |                                                  |                       |         |          |                                         |
|               |             |                |                                                  |                       |         |          |                                         |

- 1. Nhận hàng
- Tại bước **Tạo:** 
  - + Kiểu hoạt động chọn Nhận hàng
  - + Địa điểm đích: Mặc định kho hàng của bạn
  - + Tại mục Hoạt động click Thêm một dòng để thêm Các sản phẩm nhận
  - + Sản phẩm: chọn tên sản phẩm đã tạo trước đó
  - + Nhu cầu: điền số lượng nhận

|      | Kho vận       | Tổng quan   | Hoạt động     | Sản phẩm     | Báo cáo | Cấu hình    |         |              |               | L.      | • 0  | 2   | 136 | ü      | Ľ                            |
|------|---------------|-------------|---------------|--------------|---------|-------------|---------|--------------|---------------|---------|------|-----|-----|--------|------------------------------|
| Điều | chuyển hàng / | Mới         |               |              |         |             |         |              |               |         |      |     |     |        |                              |
| LƯU  | huỷ bỏ        |             |               |              |         |             |         |              |               |         |      |     |     |        |                              |
| ΗỦΥ  |               |             |               |              |         |             |         |              |               | DŲ      | THẢO | CHỜ | så  | N SÀNG | $\left\langle \right\rangle$ |
|      |               |             |               |              |         |             |         |              |               |         |      |     |     |        |                              |
|      | Nhập t        | ù           |               |              |         |             | *       | Ngày dự kiến | 19/05/2021 09 | 9:51:51 |      |     | •   |        |                              |
|      | Kiểu h        | oạt động    | San Francis   | co: Nhận hàn | g       |             | • 0     | Tài liệu gốc | vd: P00032    |         |      |     |     |        |                              |
|      | Địa điế       | ểm đích     | WH/Stock      |              |         |             | • [/    |              |               |         |      |     |     |        |                              |
|      |               |             |               |              |         |             |         |              |               |         |      |     |     |        |                              |
|      | Hoại          | t động Thôn | g tin bổ sung | Ghi chú      |         |             |         |              |               |         |      |     |     |        |                              |
|      | # Sản p       | hấm         |               | Nhu cầ       | iu Hoà  | n thành Đơn | vị tính |              | Số sê-ri      |         |      |     |     |        | 1                            |
|      | 1             |             | •             | C            | ),00    | 0,00        |         | -            | ,             |         |      |     |     | Û      |                              |
|      | Thêm          | một dòng    |               |              |         |             |         |              |               |         |      |     |     |        |                              |
|      |               |             |               |              |         |             |         |              |               |         |      |     |     |        |                              |
|      |               |             |               |              |         |             |         |              |               |         |      |     |     |        |                              |

## Click LƯU → ĐÁNH DÂU CÀN LÀM

Điều chuyển hàng / WH/IN/00019

| SỬA TẠO  |                                                                                        |                    |           |                   | ⊖ In    | 🌣 Thực hiện                         |                        |                     |          |         |     |          | 1/1 < >    |
|----------|----------------------------------------------------------------------------------------|--------------------|-----------|-------------------|---------|-------------------------------------|------------------------|---------------------|----------|---------|-----|----------|------------|
| XÁC NHẬN | IN                                                                                     | ΗỦΥ ΚΗΘΑ΄ ΗỦΥ      |           |                   |         |                                     |                        |                     |          | Dự тнảо | СНЎ | SĂN SÀNG | HOÀN THÀNH |
|          | Mhập từ      Kiếu hoạt động    San Francisco: Nhận hàng      Địa điểm đích    WH/Stock |                    |           |                   |         | <b>Ngày dự kiến</b><br>Tài liệu gốc | 26/05/2021 09:         | 26/05/2021 09:34:38 |          |         |     |          |            |
|          |                                                                                        | Hoạt động chi tiết | Hoạt động | Thông tin bổ sung | Ghi chú |                                     |                        |                     |          |         |     |          |            |
|          | #                                                                                      | Sản phẩm           |           |                   | Nhu cầu |                                     | Hoàn thành Đơn vị tính | ı                   | Số sê-ri |         |     | :        |            |
|          | 1                                                                                      | TOKEN_FASTCA       |           |                   | 5,00    |                                     | 0,00 Cái               |                     |          |         |     |          |            |
|          |                                                                                        |                    |           |                   |         |                                     |                        |                     |          |         |     |          |            |

- Click dấu cộng như hình để chỉ định số seri, sau đó XÁC NHẬN

**Lưu ý:** Đối với trường hợp truy vết theo số sêri, trước tiên vào mục **Thiết lập**  $\rightarrow$  **Kho vận**, tại trường *Truy xuất kho* tích chọn 3 mục như hình bên dưới.

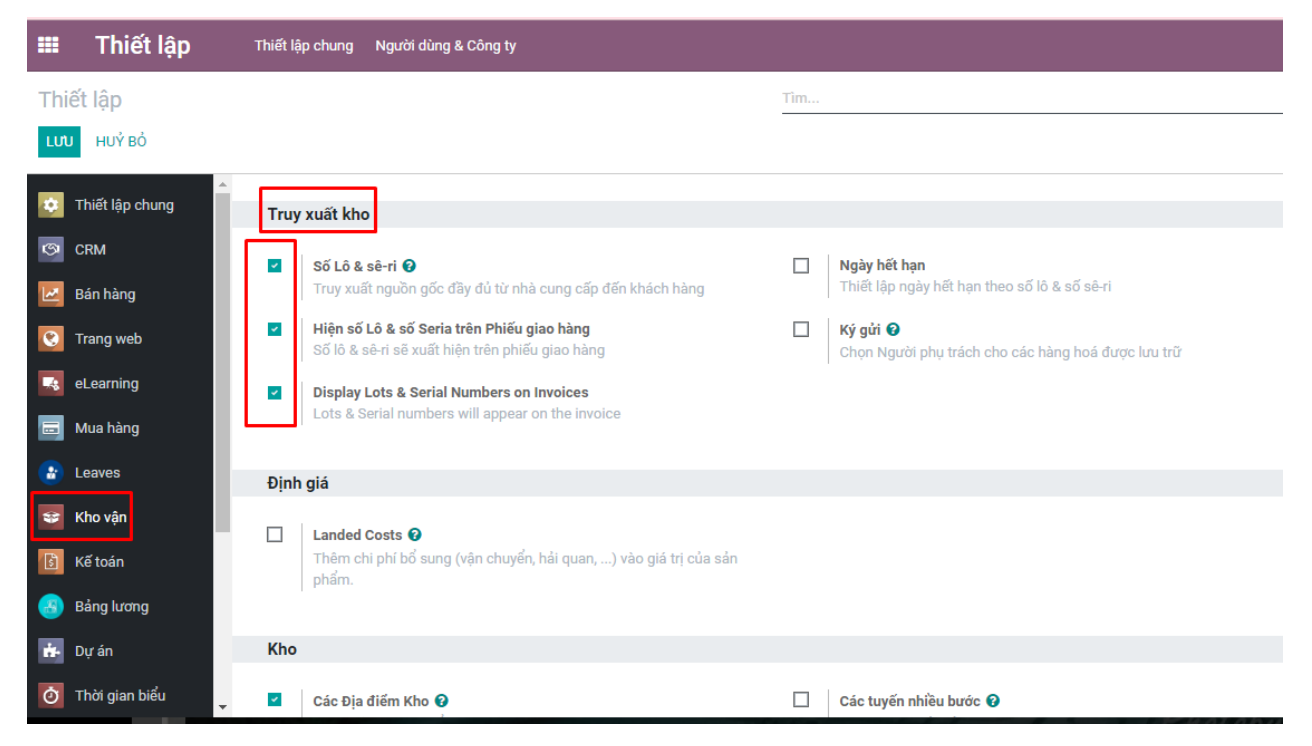

Sau đó vào sản phẩm cần nhận, tại mục *Kho vận* chọn *Truy xuất kho* theo số seri duy nhất.(như hình bên dưới)

| Kho vận         | Tổng quan         | Hoạt động   | Sản phẩm       | Báo cáo   | Cấu hình |                 |                     |  |
|-----------------|-------------------|-------------|----------------|-----------|----------|-----------------|---------------------|--|
| Sản phẩm / TOKE | N_NEWCA           |             |                |           |          |                 |                     |  |
| Sửa Tạo         |                   |             |                |           | ⊖ In     | Thực hiện       |                     |  |
| U               |                   | EN          |                |           |          |                 |                     |  |
|                 | Có thể bán đượ    | с           |                |           |          |                 |                     |  |
|                 | Có thể mua đượ    | 'C          |                |           |          |                 |                     |  |
| •               | Có thể là Chi tiê | u/Chi phí   |                |           |          |                 |                     |  |
| Т               | nông tin chung    | Bán hàng    | thương mạ      | i điện tử | Mua hàng | Kho vận Kế toán |                     |  |
|                 |                   |             |                |           |          |                 |                     |  |
| Ho              | ạt động           |             |                |           |          | Kho vận         |                     |  |
| Tuy             | ến cung ứng       |             |                | 💌 Mua     | а        | Người phụ trách | Đỗ Thị Thu Hà       |  |
|                 |                   | <b>→</b> Xe | em sơ đồ       |           |          | Khối lượng      | 0,00 kg             |  |
|                 |                   |             |                |           |          | Thê tích        | 0,00 m <sup>3</sup> |  |
|                 |                   |             |                |           |          | Mã HS           | 0,00 ngay           |  |
|                 |                   |             |                | _         |          |                 |                     |  |
| Tri             | uy xuất kho       | <b>b</b>    |                |           |          |                 |                     |  |
| The             | o vết             | Theo s      | ố sê-ri duy nh | ất        |          |                 |                     |  |

- 2. Điều chuyển nội bộ
- Tại bước **Tạo:** 
  - + Kiểu hoạt động chọn Điều chuyển nội bộ
  - + Địa điểm nguồn: Kho điều chuyển di

+ Địa điểm đích: Kho điều chuyển đến

+ Tại mục *Hoạt động* click *Thêm một dòng* để thêm Các sản phẩm cần điều chuyển

- + Sản phẩm: chọn tên sản phẩm đã tạo trước đó
- + Nhu cầu: điền số lượng cần điều chuyển

| Điều chuy | ển hàng / Mới                                                                  |                                                                                    |                                            |                                   |             |          |            |
|-----------|--------------------------------------------------------------------------------|------------------------------------------------------------------------------------|--------------------------------------------|-----------------------------------|-------------|----------|------------|
|           | РВÒ                                                                            |                                                                                    |                                            |                                   |             |          |            |
| PHẾ LIỆU  | HỦY                                                                            |                                                                                    |                                            |                                   | Dự THẢO CHỜ | SẵN SÀNG | HOÀN THÀNH |
|           | Liên hệ<br>Kiếu hoạt động<br>Địa điểm nguồn<br>Địa điểm đích<br>Hoạt động Thôn | San Francisco: Điều chuyển nội bộ<br>WH/Stock<br>WH/Stock<br>g tin bổ sung Ghi chú | ✓ Ngày dự kiến  ✓ Tài liệu gốc  ✓ C²  ✓ C² | 26/05/2021 10:16:04<br>vd: P00032 |             | -        |            |
|           | # Sản phẩm                                                                     | Nhu cầu Giữ trước Ho                                                               | àn thành Đơn vị tính                       | Số sê-ri                          |             | ÷        |            |
|           | 1 TOKEN_FASTCA<br>Thêm một dòng                                                | 5,00 0,00                                                                          | 0,00 Cái                                   |                                   |             | Ê        |            |

- Click LƯU → ĐÁNH DÂU CÀN LÀM → KIẾM TRA KHẢ DỤNG →
  Chọn các số Seri cần điều chuyển → XÁC NHẬN → ÁP DỤNG
- 3. Giao hàng
- Tại bước **Tạo:** 
  - + Kiểu hoạt động chọn Phiếu giao hàng
  - + Địa điểm nguồn: Kho hàng

+ Tại mục *Hoạt động* click *Thêm một dòng* để thêm Các sản phẩm cần giao hàng

- + Sản phẩm: chọn tên sản phẩm đã tạo trước đó
- + Nhu cầu: điền số lượng cần giao hàng

|       | Kho vận    | Tổng quan         | Hoạt động   | Sản phẩm       | Báo cáo | Cấu hìn  | h         |           |              |              |         | <b>4</b> * | C <mark>9</mark> 🧟 | ( <sup>136</sup> ) 🏦 | 👩 Administrator |
|-------|------------|-------------------|-------------|----------------|---------|----------|-----------|-----------|--------------|--------------|---------|------------|--------------------|----------------------|-----------------|
| Điều  | chuyển hàn | g / Mới           |             |                |         |          |           |           |              |              |         |            |                    |                      |                 |
| LƯU   | HUỶ BỎ     |                   |             |                |         |          |           |           |              |              |         |            |                    |                      |                 |
| PHẾ L | IỆU HỦY    |                   |             |                |         |          |           |           |              |              |         | DỰ THẢO    | СНЎ                | SĂN SÀNG             | HOÀN THÀNH      |
|       |            |                   |             |                |         |          |           |           |              |              |         |            |                    |                      |                 |
|       | Ð          | ịa chỉ giao hàng  |             |                |         |          |           | •         | Ngày dự kiến | 26/05/2021 1 | 5:56:29 |            |                    | •                    |                 |
|       | к          | iểu hoạt động     | San Francis | co: Phiếu giac | hàng    |          |           | - 2       | Tài liệu gốc | vd: P00032   |         |            |                    |                      |                 |
|       | Ð          | ịa điểm nguồn     | WH/Stock    |                |         |          |           | - Z       |              |              |         |            |                    |                      |                 |
|       |            |                   |             |                |         |          |           |           |              |              |         |            |                    |                      |                 |
|       |            | Hoạt động Thông 1 | tin bổ sung | Ghi chú        |         |          |           |           |              |              |         |            |                    |                      |                 |
|       | # 5        | Sản phẩm          |             | Nhu cầu        | Giữ trư | νάς Η    | oàn thành | Đơn vị ti | ính          | Số sê-ri     |         |            |                    | 1                    | 1               |
|       | 1 1        | TOKEN_FASTCA      |             | 10,00          | 0,00    | <b>A</b> | 0,00      | Cái       |              |              |         |            |                    | Ê                    |                 |
|       | T          | hêm một dòng      |             |                |         |          |           |           |              |              |         |            |                    |                      |                 |
|       |            |                   |             |                |         |          |           |           |              |              |         |            |                    |                      |                 |
|       |            |                   |             |                |         |          |           |           |              |              |         |            |                    |                      |                 |

Click LƯU → ĐÁNH DÂU CÀN LÀM → KIẾM TRA KHẢ DỤNG →

Chọn các số Seri cần giao hàng( ko chọn sẽ nhảy ngẫu nhiên )  $\rightarrow X \acute{A}C$ NHẬN  $\rightarrow \acute{A}P DỤNG$ 

- 4. Trả hàng
- Tại các phiếu: Giao hàng/ Điều chuyển nội bộ/ Nhận hàng nếu muốn trả hàng, click TRẢ HÀNG tại phiếu
- Chọn các số Seri trả hàng → XÁC NHÂN